# Hytera Hytalk PNC380 取扱説明

# ・基本編 通信操作 その3 個別音声同時通話

# 基本編 の

#### Hytera Hytalk PNC380 取扱説明

## 通信操作 その3

- 1) 個別音声同時通話
- 電源ON・OFFキー【<sup>●</sup>」を3秒以上押し、無線機を起動します。

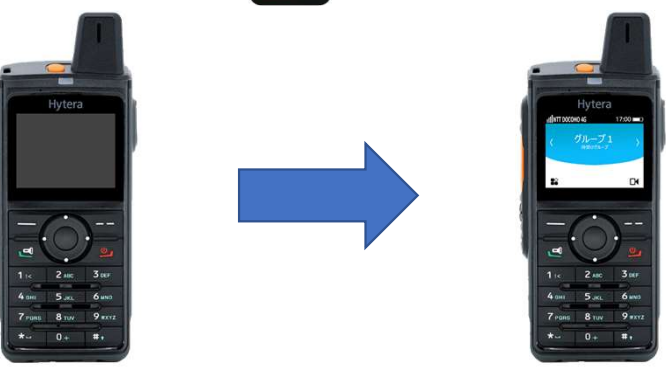

\*電源が入り、約1分でHytalkアプリが自動で起動します\*

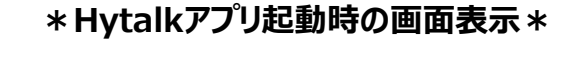

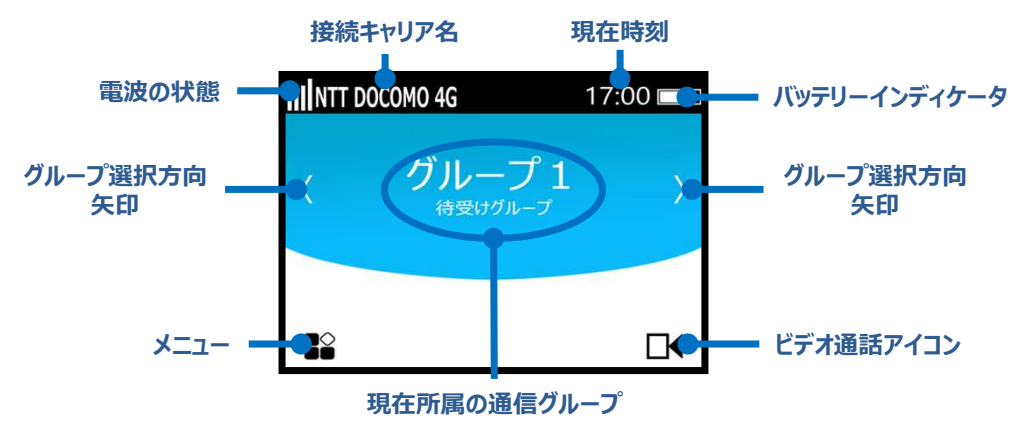

#### 2 音量調整キーで音量を調整します

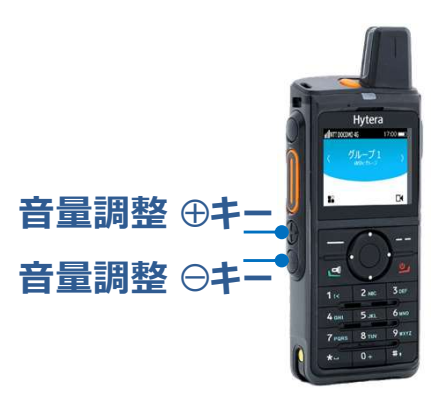

#### \* 音量調整キーを押すと音量調整バーが液晶画面に表示されます\*

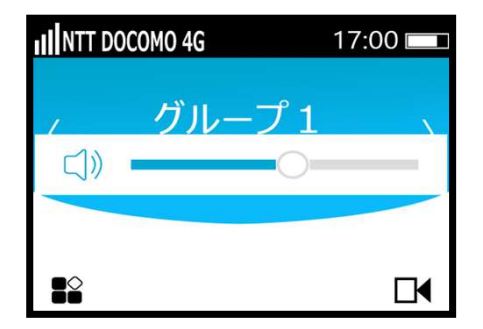

#### お好みの音量に調整してください。

# 基本編 の

#### Hytera Hytalk PNC380 取扱説明

## 通信操作 その3

#### 1) 個別音声同時通話

#### ❸ Hytalkアプリ内メニューを表示し、連絡先を選択します

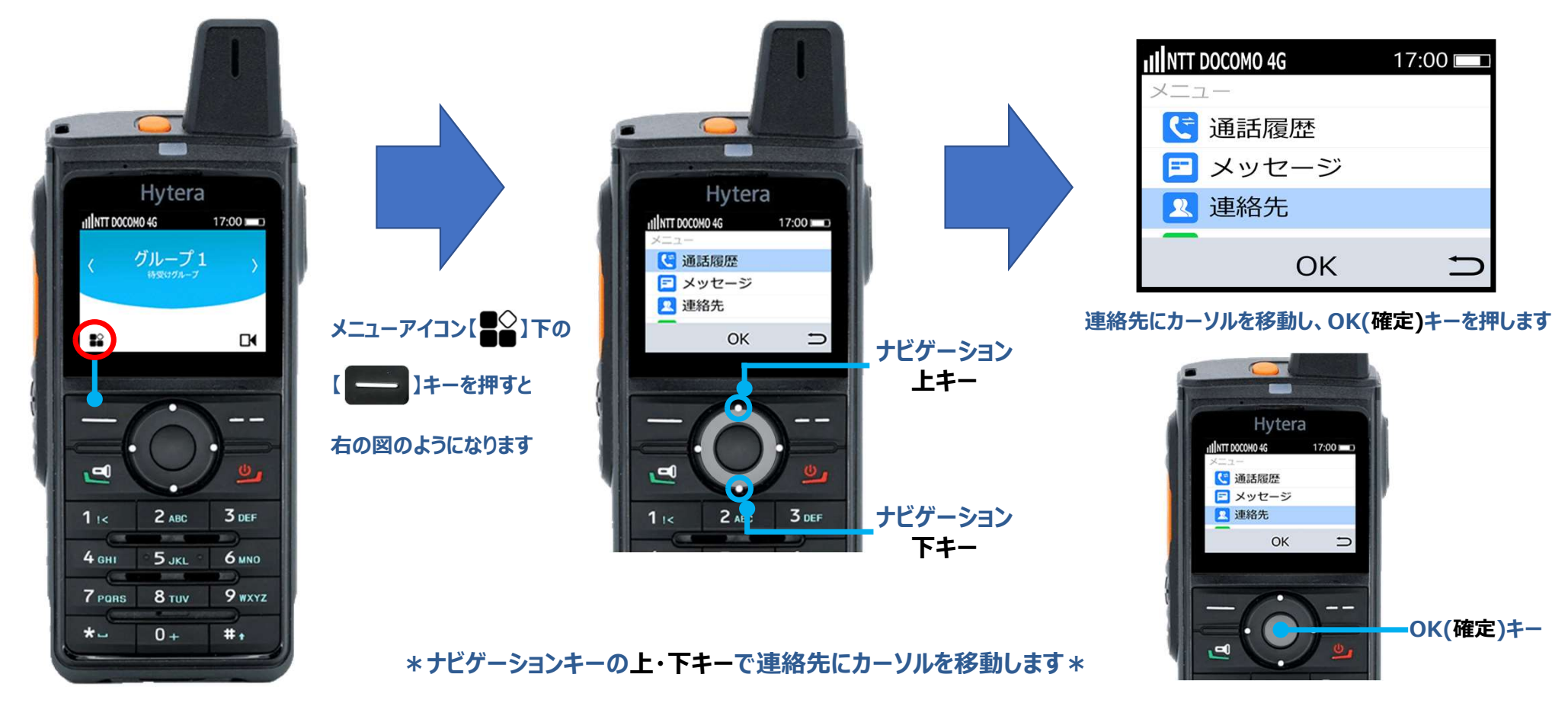

基本編❷

#### Hytera Hytalk PNC380 取扱説明

## 通信操作 その3

1) 個別音声同時通話

#### ④ グループの詳細を表示し、メンバーリストから同時音声通話をする無線機を選択します

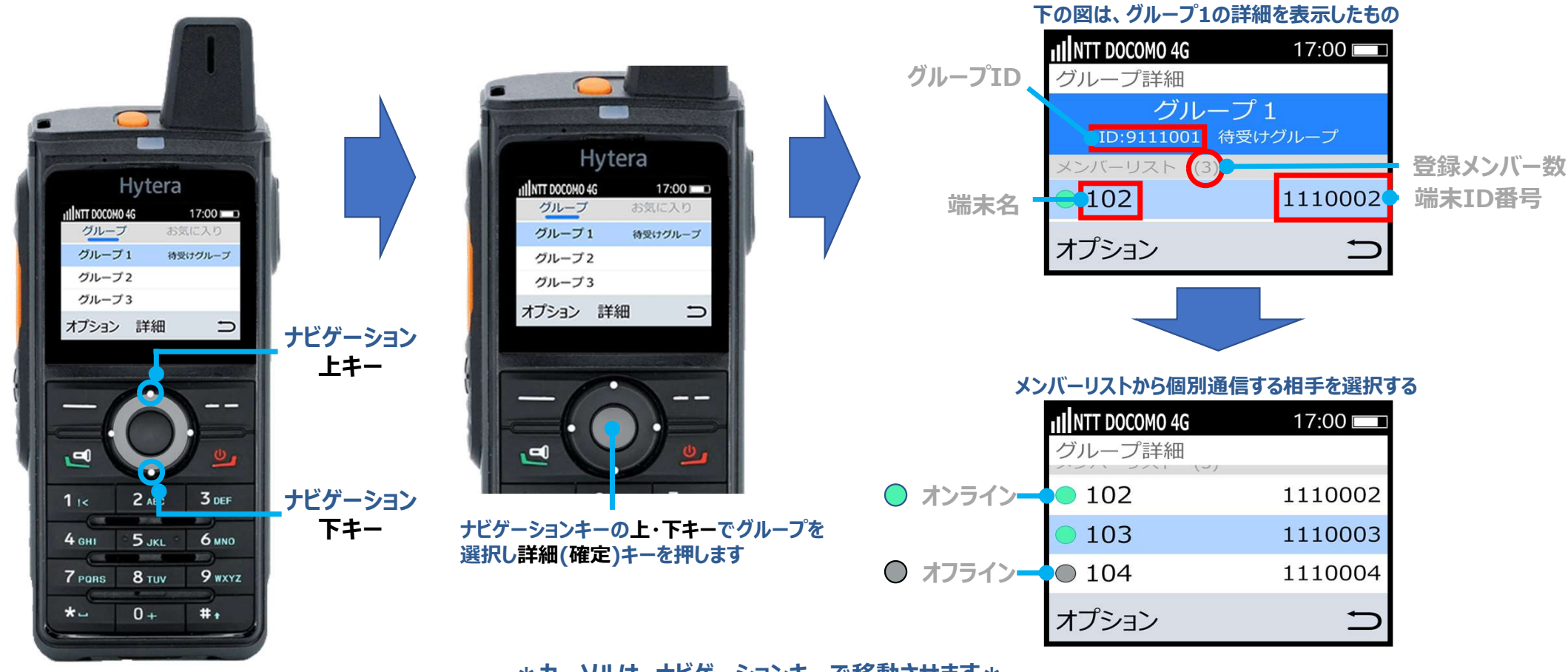

\*カーソルは、ナビゲーションキーで移動させます\*

# 基本編❷

#### Hytera Hytalk PNC380 取扱説明

17:00 🗖

INTT DOCOMO 4G

# 通信操作 その3

#### 1) 個別音声同時通話

#### **6** オプション画面を表示させ、同時音声通話を選択します

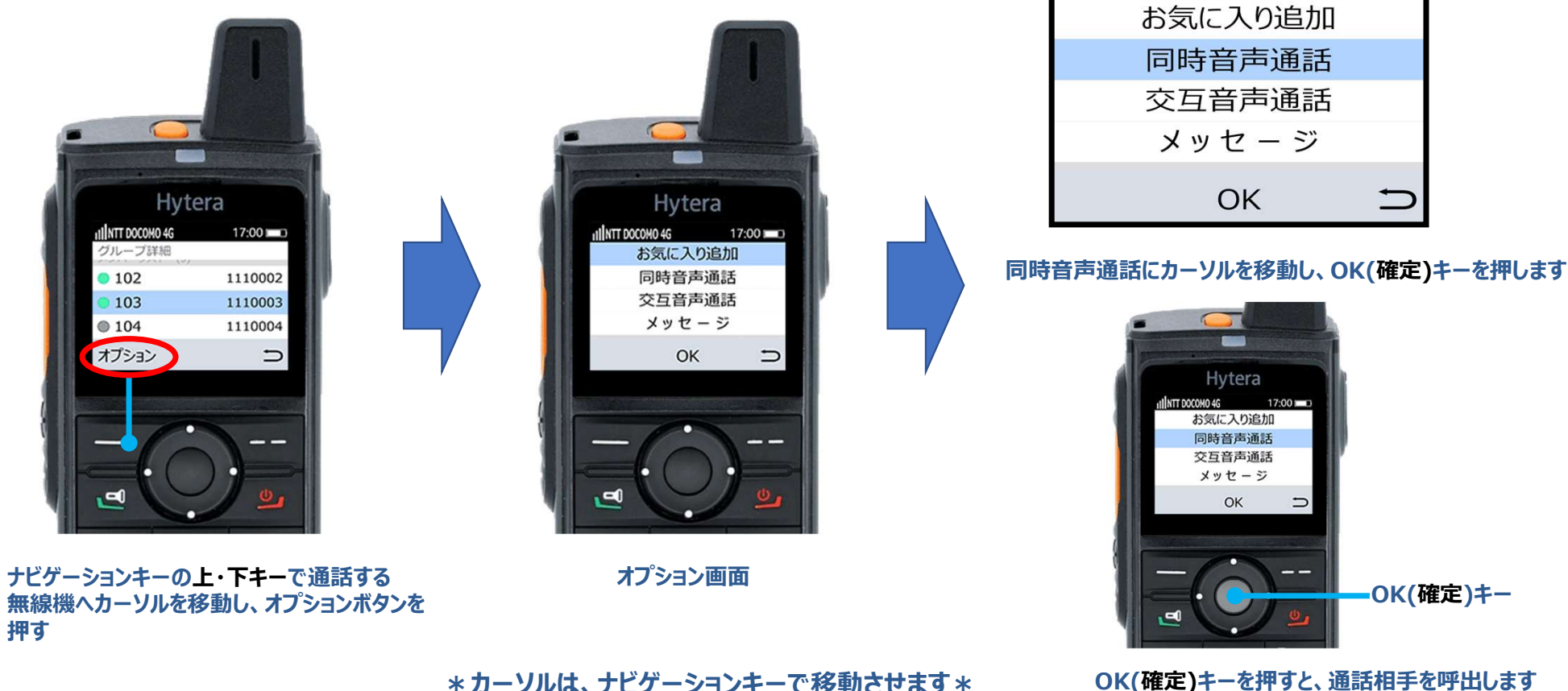

\*カーソルは、ナビゲーションキーで移動させます\*

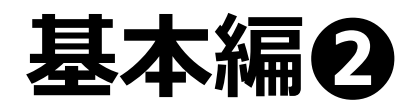

## 通信操作 その3

#### Hytera Hytalk PNC380 取扱説明

\*通話相手が応答すると、同時通話が開始されます\*

- 1) 個別音声同時通話 ※マイク部からロ元を2.5~5センチ程、離してお話しください※
  - **⑥** 個別同時音声通話の呼出側、表示と動作について
    - \*通話相手を呼出している状態\*

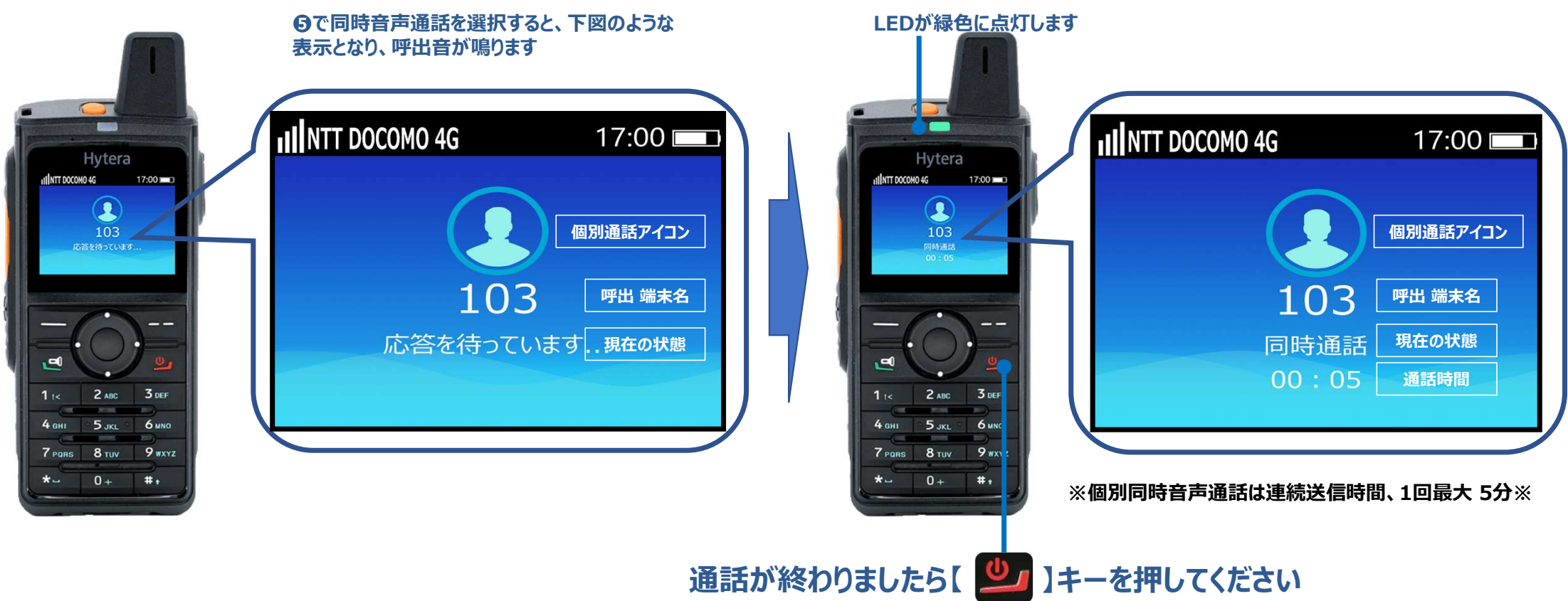

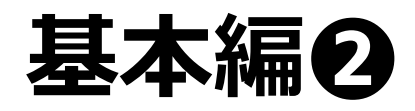

### 通信操作 その3

#### Hytera Hytalk PNC380 取扱説明

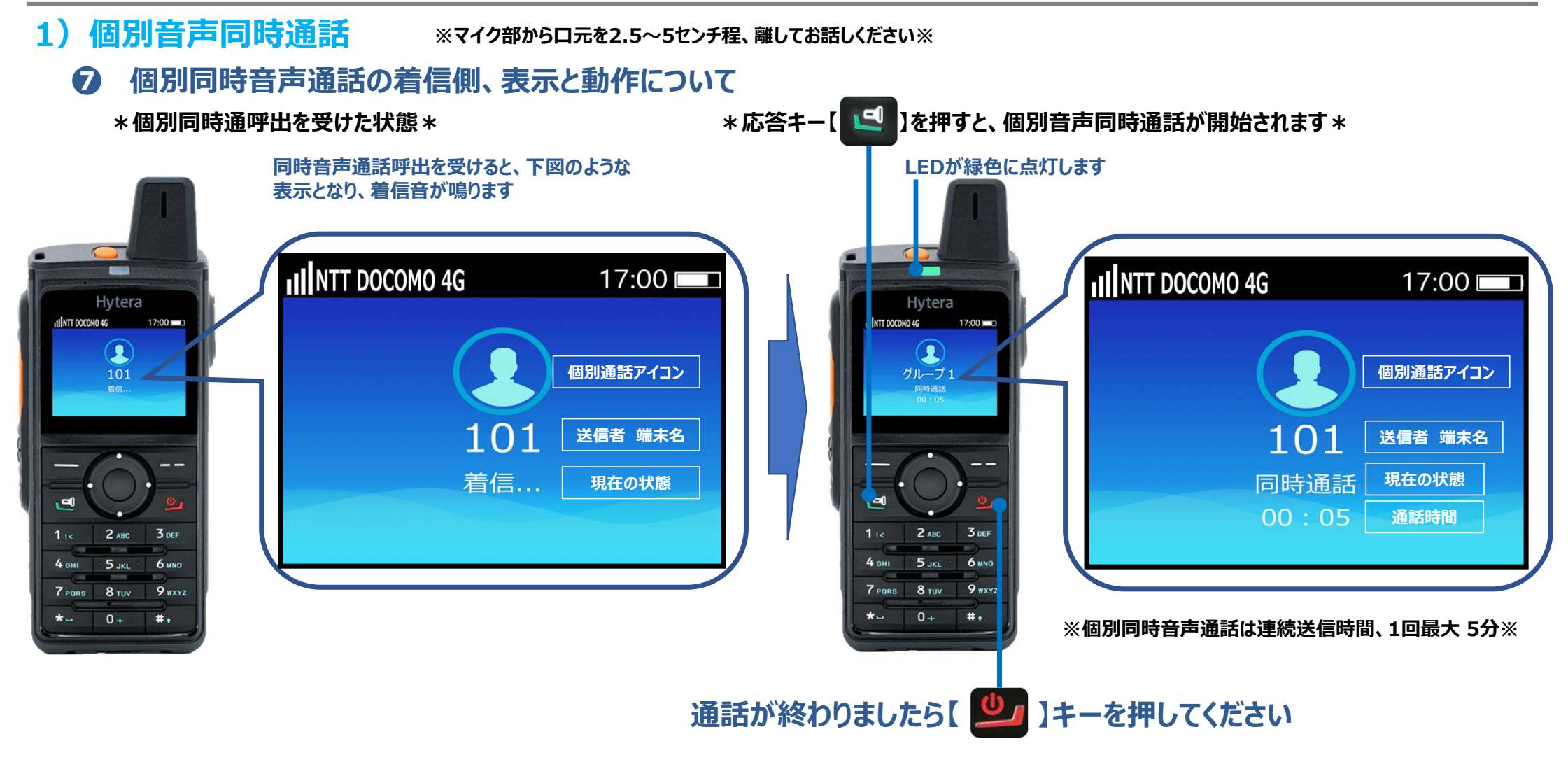